คู่มือการปฏิบัติงาน

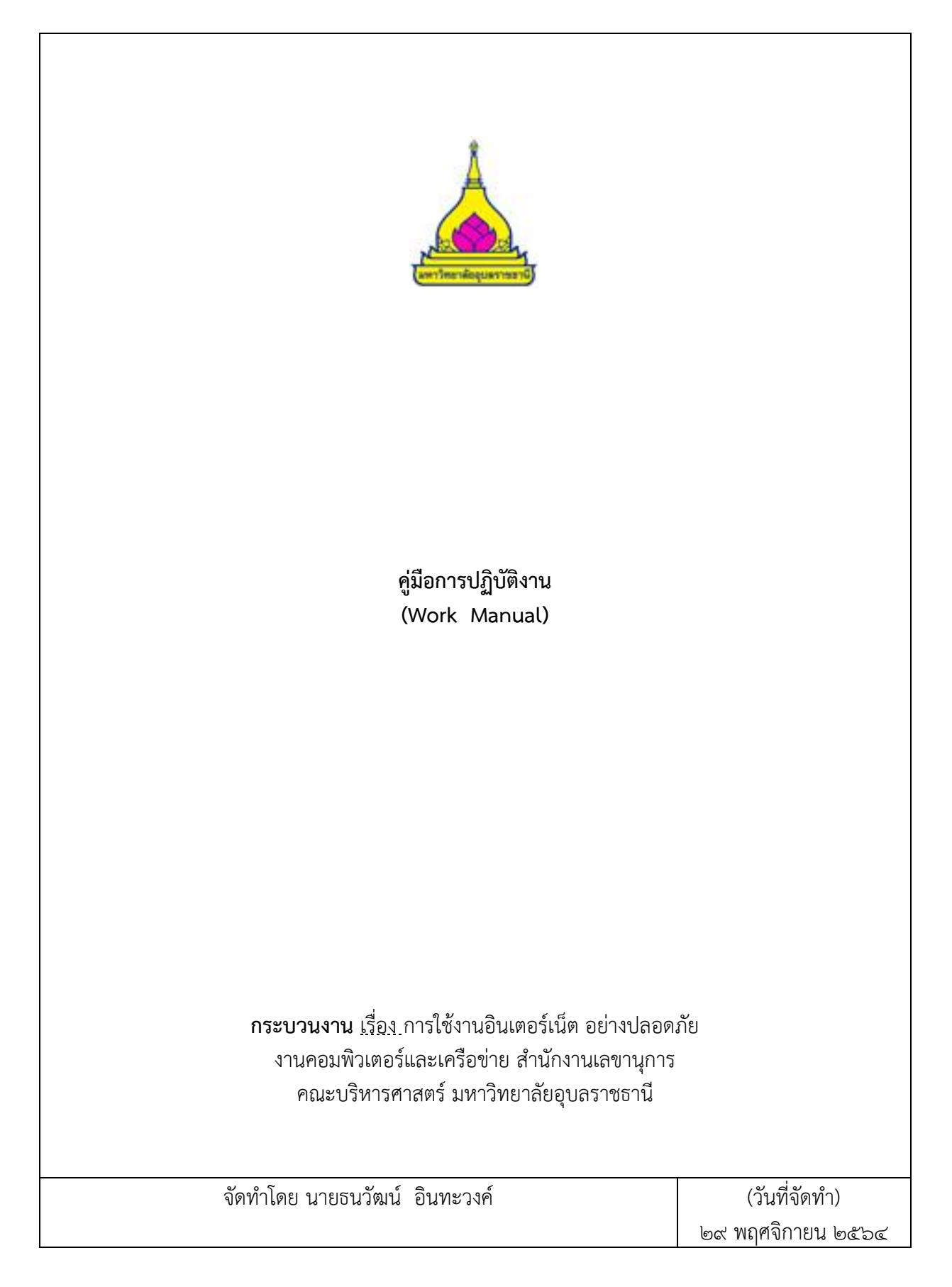

## คู่มือการปฏิบัติงาน กระบวนการ เรื่อง การใช้งานอินเตอร์เน็ต อย่างปลอดภัย

### ๑. วัตถุประสงค์

์เพื่อเป็นแนวทางการใช้งานอินเตอร์เน็ตด้วยความปลอดภัยต่อตนเองและผู้อื่น เนื่องจากปัจจุบัน อินเตอร์เน็ตได้มีความล้ำสมัยและก้าวไกลจากเดิมอย่างมาก มิฉาชีพก็ได้แฝงตัวเข้ามาเพื่อทำการก่อการร้าย เช่นเดียวกัน เช่นเว็บไซต์หรือลิ้งครอบที่มีการแอบแฝงด้วย ไวรัส สแปม มัลแวร์ ซึ้งจะเป็นอันตรายต่อ คอมพิวเตอร์บุคคล และองค์กร

ดั้งนั้นเพื่อความปลอดภัยจึงทำแนวทางคู่มือการใช้งานอินเตอร์เน็ต อย่างปลอดภัย โดยจะนำโปรแกรม Anti-virus มาใช้งานเพื่อความปลอดภัยมากขึ้น

#### ๒. ขอบเขต

การใช้งานอินเตอร์เน็ต อย่างปลอดภัยใช้สำหรับบุคคลเท่าไป บุคลากร นักศึกษาคณะบริหารศาสตร์ มหาวิทยาลัยอุบลราชธานี

#### ๓. คำจำกัดความ

| บุคลากร          | หมายถึง | เจ้าหน้าที่หรืออาจารย์คณะบริหารศาสตร์ |
|------------------|---------|---------------------------------------|
| นักศึกษา         | หมายถึง | นักศึกษาคณะบริหารศาสตร์               |
| มหาวิทยาลัย      | หมายถึง | มหาวิทยาลัยอุบลราชธานี                |
| คณะ              | หมายถึง | คณะบริหารศาสตร์                       |
| โปรแกรมแสกนไวรัส | หมายถึง | โปรแกรมป้องกัน แสกน ไวรัส             |

#### ๔. หน้าที่ความรับผิดชอบ

| หน่วยงานที่ประสงค์       | ๑) บุคลากร                      |
|--------------------------|---------------------------------|
|                          | ๒) อาจารย์                      |
|                          | ๓) นักศึกษา                     |
| ผู้ปฏิบัติงานคอมพิวเตอร์ | ๑) งานคอมพิวเตอร์และเครือข่าย   |
| ผู้บังคับบัญชาชั้นต้น    | ตรวจสอบความถูกต้องก่อนเสนอคณบดี |
| รองคณบดีฝ่ายวิชาการ      | รองคณบดีพิจารณาให้ความเห็นชอบ   |

# ๕. แผนผังการปฏิบัติงาน Work Flow

๕.๑ การใช้งานอินเตอร์เน็ต อย่างปลอดภัย
 ๕.๑.๑ การติดตั้งโปรแกรมแสกนไวรัส

| ลำดับ | ผังกระบวนการ | รายละเอียด                                                 | ผู้รับ<br>ผิดชอบ | ระยะ<br>เวลา | แบบ<br>พิมพ์ | เอกสาร<br>อ้างอิง |
|-------|--------------|------------------------------------------------------------|------------------|--------------|--------------|-------------------|
|       |              | ๑. เข้าลิ้ง DMS ubu                                        |                  |              |              |                   |
| ම     |              | ๒.) กรอกรหัส wifi .ในหน้า ubu<br>web portal                |                  |              |              |                   |
| តា    |              | ๓) เลือกดาว์โหลดโปรแกรมลิขสิทธิ์                           |                  |              |              |                   |
| ૯     |              | ๔) เลือกโปรแกรม Nod๓๒ Anti-<br>Virus ESET Enpoint Security |                  |              |              |                   |
| č     |              | ๕.) ติดตั้งโปรแกรมตามคำแนะนำ                               |                  |              |              |                   |

| Ъ  | ๖.) เมื่อติดตั้งโปรแกรมเสร็จแล้ว<br>หากมีลิ้งที่มีอันตราย โปรแกรมจะ<br>ทำการป้องกันทันที |  |  |
|----|------------------------------------------------------------------------------------------|--|--|
| ଣା | ๗.) หากพบเจอมัลแวร์ โปรแกรม<br>จะบันทึกไว้ที่โฟล์เดอร์                                   |  |  |

## ขั้นตอนการปฏิบัติงาน

การเข้าใช้งานระบบอินเตอร์เน็ตในปัจจุบันนั้นมีความเสี่ยงแก่การโดนลักลอบ ขโมยข้อมูลเป็นอย่างมาก ไม่ว่าจะเป็นเว็บไซต์ปลอมที่หลอกลวงเอาข้อมูลของผู้บริโภค ลิ้งที่แถมไวรัส โทรจันมาเพื่อลักลอกนำข้อมูลทาง การเงินของผู้ใช้งานไปใช้ประโยชน์ เพราะฉะนั้นจึงต้องใช้เครื่องมือในการป้องกันเพื่อความปลอภัยในการใช้งาน อินเตอร์เน็ต

| ขั้นตอน                                 | วิธีปฏิบัติงาน                                         |
|-----------------------------------------|--------------------------------------------------------|
| ๑. ลงชื่อเข้าใช้ DMS                    | เข้าไปที่ลิ้ง <u>http://www.dms.ubu.ac.th/</u> จากนั้น |
|                                         | เลือกที่ kankrao net แล้วทำการ login user name         |
|                                         | password wifi ของมหาวิทยาลัยเพื่อเข้าสู่หน้า           |
|                                         | Download software ลิขสิทธ์มหาวิทยาลัย                  |
| ๒. Download Software ubu โปรแกรม NOD ๓๒ | เข้าสู่หน้า Download software.ubu.ac.th กรอก           |
|                                         | รหัส wifi มหาวิทยาลัย ที่หน้า login portal จากนั้น     |
|                                         | เลือก download โปรแกรม ESET Nodmb Anti-                |
|                                         | Virus ESET Enpoint Security ทำการDownload              |
|                                         | แล้ว copy key ที่ view                                 |
| <sub>ิต</sub> . ติดตั้งโปรแกรม          | เมื่อ download เสร็จเรียบร้อยแล้วทำการดับเบิ้ล         |
|                                         | คลิกที่ไฟล์โปรแกรมแล้วทำการติดตั้ง โปรแกรมตาม          |
|                                         | คำแนะนำ เลือกไดเร็กทอรีเป็นไดร์ C                      |
| ๔. เปิดใช้งาน                           | หลักจากติดตั้งโปรแกรมสำเร็จแล้วให้ทำการเปิดการ         |
|                                         | ใช้งานโดยการนำ key ใน dms มาวางและคลิกที่ปุ่ม          |
|                                         | เปิดใช้งาน โปรแกรมจะเปิดการป้องกันทั้งไวรัสแล้ว        |
|                                         | สิ่งคุกคามจาก internet                                 |

#### ๗. ระบบติดตามประเมินผล

๗.๑ คู่มือการใช้งานอินเตอร์เน็ต อย่างปลอดภัย

### ๘. เอกสารอ้างอิง

പ്പ.െ. http://www.dms.ubu.ac.th/

### ๙. แบบพิมพ์ที่ใช้

๙.๑ TH SarabulT๙

# ๑๐. ข้อเสนอแนะ/เทคนิคในการปฏิบัติงาน/ปัญหาอุปสรรค แนวทางในการแก้ไขและพัฒนางาน

| ข้อเสนอแนะ/ เทคนิคในการปฏิบัติงาน/<br>ปัญหาอุปสรรค         | แนวทางการดำเนินการ                                                       |
|------------------------------------------------------------|--------------------------------------------------------------------------|
| ๑.การเข้าไป dms จำเป็นต้องใช้งานใน                         | ๑. ใช้งานในพื้นที่ของมหาวิทยาลัย                                         |
| มหาวิทยาลัยเท่านั้น                                        | ๒. หากเป็น OS ของ Mac แนะนำให้ติดตั้ง Pugin ใน                           |
| ๒.โปรแกรมจะไม่รองรับกับระบบปฏิบัติการ                      | Brower แทน                                                               |
| ของ MAC OS                                                 | <ul> <li>๓. ภัยคุกคามทางอินเตอร์เน็ตมีหลากหลายรูปแบบผู้ใช้งาน</li> </ul> |
| <ul> <li>๓. จำเป็นต้องใช้ อินเทอร์เน็ตในการดาว์</li> </ul> | ควรระมัดระวังเว็บไซต์ที่แปลกปลอม ลิ้งต่างๆที่ไม่เคยเข้าใช้               |
| โหลด                                                       | งาน หรือการกรอกข้อมูลส่วนตัวในหน้าเพจต่างๆ                               |
| ๔. ยังคงมีภัยคุกคามรูปแบบอื่นๆที่โปรแกรม                   |                                                                          |
| ไม่สามารถป้องกันได้ ๑๐๐ %                                  |                                                                          |
|                                                            |                                                                          |

#### ๑๑. ภาคผนวก

การติดตั้งโปรแกรม ESET Nodmb Anti-Virus ESET Enpoint Security เข้าไปที่ลิ้ง <u>http://www.dms๑.ubu.ac.th/index\_main\_new.php แล้ว</u>ไปเลือกที่ Download Software ลิขสิทธิ์ <u>https://software.ubu.ac.th/</u>

| 📥 UBU Softwa | are Center                                                                                                    |                                                                                                    |                                                                                                    |
|--------------|----------------------------------------------------------------------------------------------------|----------------------------------------------------------------------------------------------------|----------------------------------------------------------------------------------------------------|
|              | UBU Software Center<br>สำนักคอมพิวเตอร์และเครือข่าย มหาวิทยาลัยอุบลราชชานี '<br>เงื่อนใชการใช้งานโปรแกรมลิขสิทธิ์ Microsoft Camp<br>1. การติดตั้งและขอฟต์แรร์ที่เปิดให้ดาวนโหลดนี้เป็นสิทธิ์เฉ<br>มาอ<br>2. มุคลากรมหาวิทยาลัยอุบลราชชานิสามารถใช้งานและดวา<br>เฉพาะธาตในหมาวิทยาลัยบลุ่นเรานี้ | ได้เปิดให้บุคลากรในมหาวิทยาลัย สามารถ Download ดัวดีเ<br>us Agreement และโปรแกรมต่างๆ<br>พาะบุคลากรของมหาวิทยาลัย อุมลราชธานีเท่านั้น <u>ห่ามบ่าไ</u><br>บนโหลด ได้เฉพาะเครือข่ายภายในมหาวิทยาลัย (Intranet) เ | ดตั้งโปรแกรมและ Product Key ไปใช่งาน<br>ปเผยแพร่หรือแจกจ่ายให้กับบุคคลภายนอกโดยเด็ด<br>เลยเพื่อนำไปติดตั้งเฉพาะเครื่องคอมพิวเตอร์ที่ใช่งาน |
|              | 3. ท่านสามารถศึกษารายละเอียดเพิ่มเดิมเกี่ยวกับลิขสิทธิ์ชส<br>Login ด้วย UBU SSO Login »                                                                                                    | อฟท์แวร์ได้ที่เว็บไซด์ http://www.microsoft.com/thailan                                                                                                    | d/licensing                                                                                                    |
|              |                                                                                                    |                                                                                                    |                                                                                                    |
|              | Microsoft Windows.                                                                                                    | Microsoft Office.                                                                                                    | More Applictions.                                                                                                    |

## จากนั้นโหลดโปรแกรม

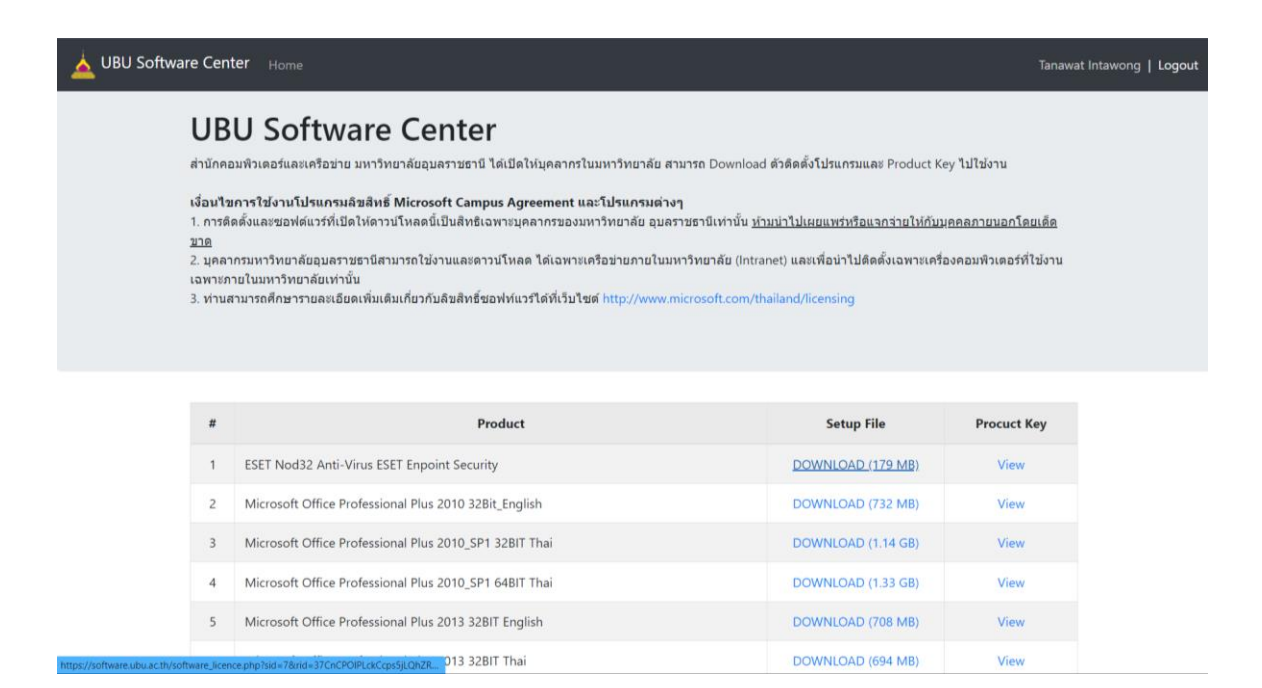

# ดาว์โหลดสำเร็จทำการติดตั้งโปรแกรม และกรอกรหัส key โปรแกรมเพื่อเปิดใช้งานโปรแกรม

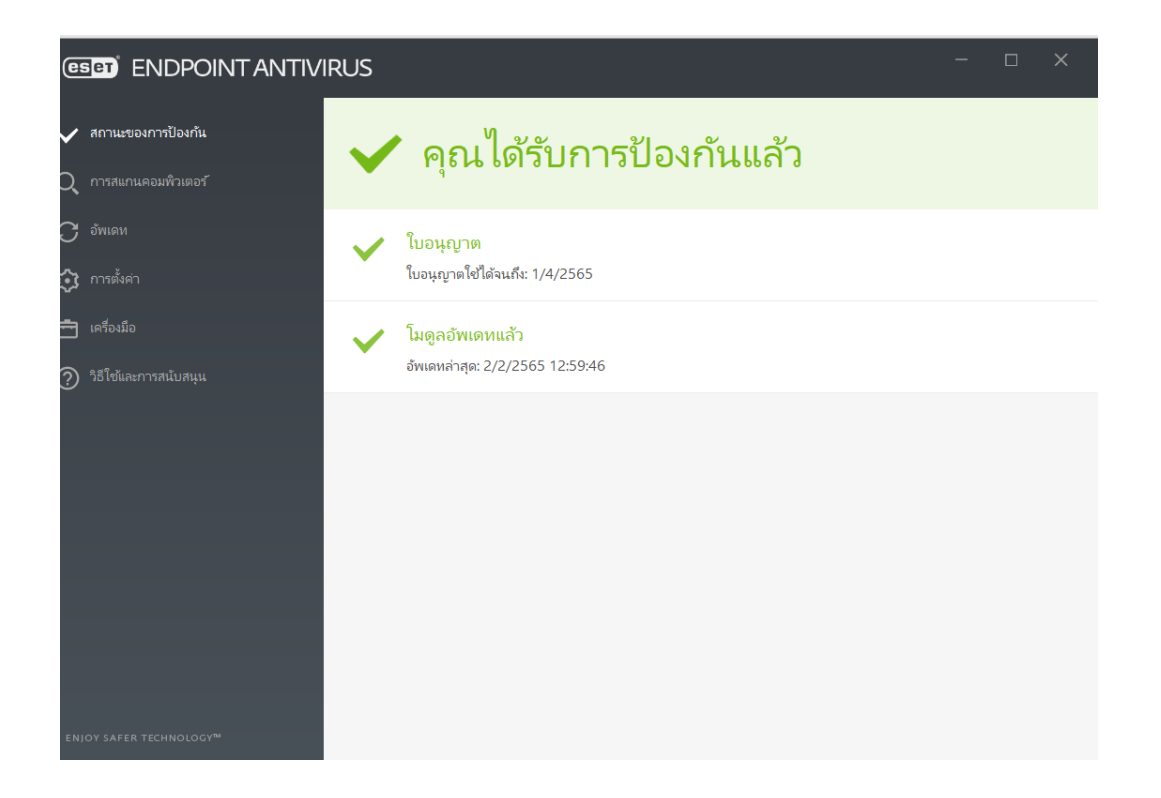

ติดตั้งโปรแกรมส่วนเสริมใน chrome เพื่อป้องกันไวรัสและภัยคุกคาม

| nome ເວັ້າ | เสโดร์                                                                                                    | princerevo321@gmail.com v    |
|------------|----------------------------------------------------------------------------------------------------|------------------------------|
| หม้าแรก >  | אראפעלא Antivirus - Protection                                                                                                    |                              |
| <b>\$7</b> | Antivirus - Protection<br>เขียนโลย: ProApp<br>★★★★★ 7   ดังคมและการสื่อสาร   ≗ ผู่ไข่ 1,000+ ราย<br>@ ท่างานร่วมกับ Google โลรพี   ❷ ท่างานออฟโลนได้ | เพิ่มใน Chrome               |
|            | <b>ภาพรวม</b> หลักปฏิบัติเกี่ยวกับนโยบายความเป็นส่วนด้ว ความเพ็น                                                                                     | สนับสนุน รายการที่เกี่ยวข้อง |
|            | SECURITY                                                                                                    |                              |
|            | Christer Virsus Scant                                                                                                    |                              |

ค้นหา antivirus และติดตั้งส่วนขยายเพื่อป้องกัน pop up สแปม ไวรัสที่คุกคาม